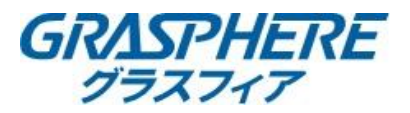

### 【ログの確認方法】(web管理画面) アクセスログや操作ログについてweb管理画面で参照することができます。 [環境設定]-[メンテナンス]-[ログ]-[(メインリストをクリック)操作]を選択します

| 🙆 環境      | 設定 🗙 🗋    |      |               |           |             |              |       |           |            |            |
|-----------|-----------|------|---------------|-----------|-------------|--------------|-------|-----------|------------|------------|
|           |           | ライブビ | 1-            | 再生        | 画像          |              | 環境設定  |           |            |            |
| Ţ         | ローカル      | アップ  | グレードと         | メンテナンス    | <u>ログ</u>   | L            |       |           |            |            |
|           | システム      | メイ   | ンリスト          | すべての      | タイプ         | $\checkmark$ | サブリスト | すべての      | タイプ        | ~          |
|           | システム設定    | 開始   | 時間            | 2019-10-2 | 24 00:00:00 | <b>**</b>    | 終了時間  | 2019-10-2 | 4 23:59:59 | 武検索        |
|           | メンテナンス    | C    | <b>]ッグリスト</b> | -         |             |              |       |           |            | エクスポート     |
|           | セキュリティ    | N    | D.            | 時間        | メインリスト      | t            | ナブリスト | チャンネ      | ユーザー       | リモート ホス    |
|           | カメラ管理     |      |               |           |             |              |       |           |            |            |
|           | ユーザー管理    |      |               |           |             |              |       |           |            |            |
| Ð         | ネットワーク    |      |               |           |             |              |       |           |            |            |
| <u>Q.</u> | ビデオとオーディオ |      |               |           |             |              |       |           |            |            |
| 1         | 画像        |      |               |           |             |              |       |           |            |            |
| 圁         | イベント      |      |               |           |             |              |       |           |            |            |
| ð         | ストレージ     |      |               |           |             |              |       |           |            |            |
| Fo        | 車両の検知     |      |               |           |             |              |       |           |            |            |
| 63        | VCA       |      |               |           |             |              |       |           |            |            |
| -         |           |      |               |           |             |              |       |           |            |            |
|           |           |      |               |           |             |              |       |           |            |            |
|           |           |      |               |           |             |              |       | トータノ      | レのアイテム <<  | < 0/0 > >> |
|           |           |      |               |           |             |              |       |           |            |            |

## ②ログを取得する情報をメインリストとサブリストを選択します。 画面ではレコーダにリモートで操作した記録を例にログを取得します。

# メインリストで[操作] サブリストで[リモートログイン]を選択します。

| 環境設定   | × 📑     |                 |            |          |        |            |          |              |
|--------|---------|-----------------|------------|----------|--------|------------|----------|--------------|
|        | ライブビュー  | 再生              | 画像         |          | 環境設定   |            |          |              |
| 🖵 ローカル | アップグレード | とメンテナンス         | ログ         |          |        |            |          |              |
| 🖻 システム | メインリスト  | 操作              |            | ~        | サブリスト  | リモートロ      | グイン      | $\checkmark$ |
| システム設定 | 開始時間    | 2019-10-24      | 4 00:00:00 | <b>1</b> | 終了時間   | 2019-10-24 | 23:59:59 | 🖏 検索         |
| メンテナンス | ロッグリス   | (F              |            |          |        |            |          | エクスポート       |
| セキュリティ | No.     | 時間              | メインリスト     |          | サブリスト  | チャンネ       | ユーザー     | リモート ホス      |
| カメラ管理  | 1 2019  | -10-24 09:34:28 | 操作         | IJŧ      | ートログイン |            | admin    | 192,168,1210 |
| ユーザー管理 | 2 2019  | -10-24 09:36:32 | 操作         | IJτ      | ートログイン |            | admin    | 1821631210   |

|              |          | 2 | 2019-10-24 09.30.32 | 174115 | 96-10942 | aumi    | 1 102. ICSUITER  |                                         |
|--------------|----------|---|---------------------|--------|----------|---------|------------------|-----------------------------------------|
| 🕑 차          | ットワーク    | 3 | 2019-10-24 09:39:31 | 操作     | リモートログイン | admir   | 102.168.1.210    |                                         |
| <b>0</b> . Ľ | デオとオーディオ | 4 | 2019-10-24 15:09:36 | 操作     | リモートログイン | admir   | 1524634.240      |                                         |
| 画            | 像        | 5 | 2019-10-24 16:45:53 | 操作     | リモートログイン | admir   | 1921601220       |                                         |
| 目イ           | ベント      | 6 | 2019-10-24 17:12:15 | 操作     | リモートログイン | operate | or 192,168,1.210 |                                         |
| 日 ス          | トレージ     | 7 | 2019-10-24 17:19:09 | 操作     | リモートログイン | admir   | 1821631210       |                                         |
| Fo m         | 両の検知     |   |                     |        |          |         |                  | *==++++++++++++++++++++++++++++++++++++ |
| <b>6</b> vo  | CA       |   |                     |        |          |         | 採TFしにログか一見で      | 衣示されより                                  |
|              |          |   |                     |        |          |         |                  |                                         |

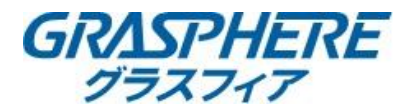

【ログの確認方法】~GUI3.0~ アクセスログや操作ログをレコーダーの操作で確認することができます。 ①[メンテナンス]-[ログ情報]をクリックします。

| ● システム情報                                         | ログ検索の       |               |                 |  |  |  |  |  |  |  |
|--------------------------------------------------|-------------|---------------|-----------------|--|--|--|--|--|--|--|
|                                                  | 開始時間        | 10-25-2019    | <b>00:00:00</b> |  |  |  |  |  |  |  |
|                                                  | 終了時間 🎙      | 10-25-2019    | 23:59:59        |  |  |  |  |  |  |  |
| , 読込/書出                                          | メインリスト      | 全て            |                 |  |  |  |  |  |  |  |
|                                                  | ● ■サブリスト    |               |                 |  |  |  |  |  |  |  |
|                                                  | マアラーム入力     |               |                 |  |  |  |  |  |  |  |
| ± 初期値                                            | ■アラーム出力     |               |                 |  |  |  |  |  |  |  |
| コークホトローク接出                                       | ☑動体検知開始     |               |                 |  |  |  |  |  |  |  |
|                                                  | ☑動体検知停止     |               |                 |  |  |  |  |  |  |  |
| ● HDDテスト                                         | ☑遮蔽検知開始     |               |                 |  |  |  |  |  |  |  |
|                                                  | ☑遮蔽検知停止     |               |                 |  |  |  |  |  |  |  |
| * ) <u>, , , , , , , , , , , , , , , , , , ,</u> | ▼映像品質診断アラーム | ■映像品質診断アラーム開始 |                 |  |  |  |  |  |  |  |
|                                                  | ▼映像品質診断アラー2 | 終了            |                 |  |  |  |  |  |  |  |
|                                                  | ■境界横断検知アラーム | 開始            |                 |  |  |  |  |  |  |  |
|                                                  |             |               |                 |  |  |  |  |  |  |  |
|                                                  |             |               |                 |  |  |  |  |  |  |  |
|                                                  |             |               |                 |  |  |  |  |  |  |  |
|                                                  |             |               |                 |  |  |  |  |  |  |  |
|                                                  |             |               |                 |  |  |  |  |  |  |  |
|                                                  |             |               |                 |  |  |  |  |  |  |  |

メインリストを「操作」に切り替えて、確認したいログを選択します。 ※ここでは「ローカル操作:ログイン」のログを表示させています。

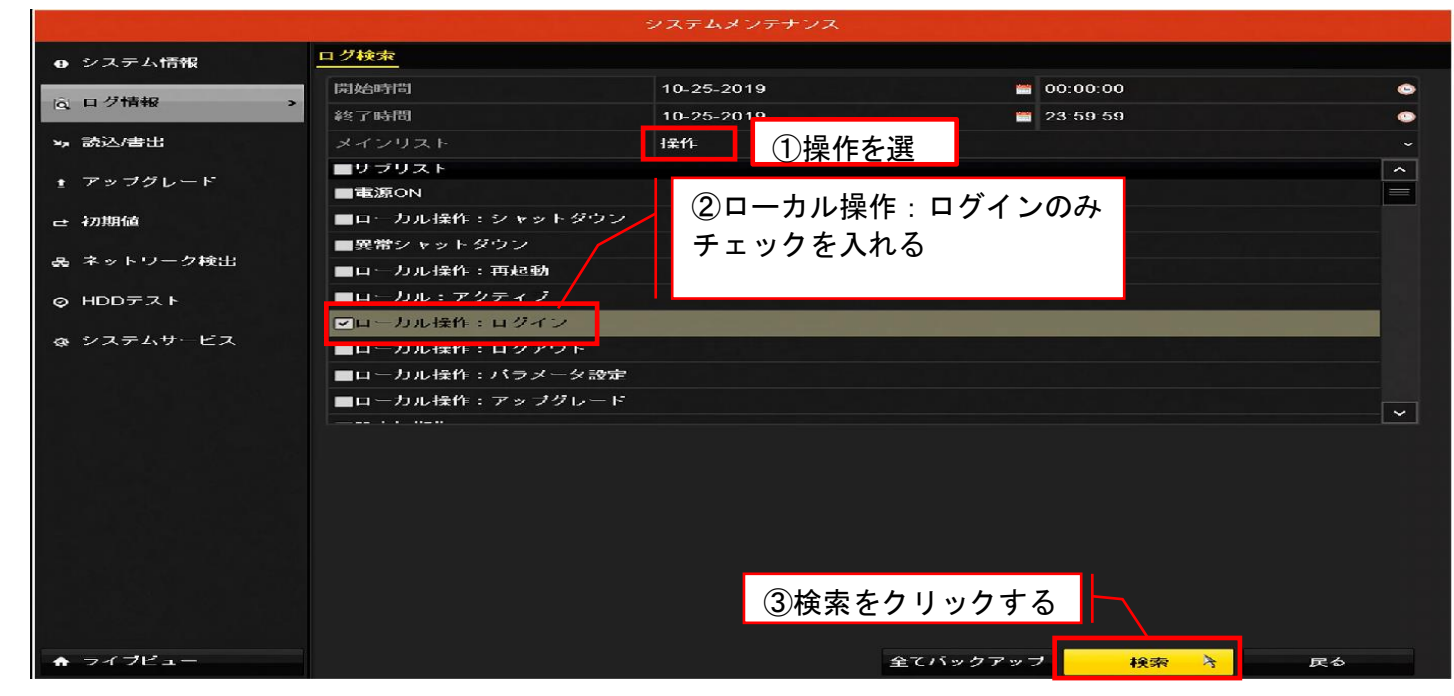

#### ログ表示画面

| 校索結果   |         |                     |              |        |    |    |  |  |  |  |
|--------|---------|---------------------|--------------|--------|----|----|--|--|--|--|
| 番号     | メインリスト  | 時間                  | サブリスト /      | 〈ラーメータ | 再生 | 詳細 |  |  |  |  |
| 1      | 了操作     | 10-25-2019 08:53:13 | ローカル操作:ログイント | N/A    | -  | 9  |  |  |  |  |
| 2      | ┲ 操作    | 10-25-2019 09:51:06 | ローカル操作:ログイント | N/A    |    | ۲  |  |  |  |  |
| 3      | ┲ 操作    | 10-25-2019 10:07:27 | ローカル操作:ログイント | A/A    | -  | 0  |  |  |  |  |
| 4      | ┲ 操作    | 10-25-2019 10:10:31 | ローカル操作:ログイント | A/A    | -  | ۲  |  |  |  |  |
| 5      | ┲ 操作    | 10-25-2019 11:05:20 | ローカル操作:ログイント | A/A    | -  | 0  |  |  |  |  |
|        |         |                     |              |        |    |    |  |  |  |  |
|        |         |                     |              |        |    |    |  |  |  |  |
|        |         |                     |              |        |    |    |  |  |  |  |
|        |         |                     |              |        |    |    |  |  |  |  |
|        |         |                     |              |        |    |    |  |  |  |  |
| 슴計:5 · | ページ:1/1 |                     |              |        |    |    |  |  |  |  |

# 詳細の 🔤 をクリックするとログの内容が確認できます。

| (-+       |                                                                                   |   |
|-----------|-----------------------------------------------------------------------------------|---|
| 時間        | 10-25-2019 10:07:27                                                               |   |
| タイプ       | 操作ローカル操作:ログイン                                                                     |   |
| ローカルユーザー  | operator                                                                          |   |
| ホストIPアドレス | N/A                                                                               |   |
| パラメータタイプ  | N/A                                                                               |   |
| カメラ No.   | N/A                                                                               |   |
| 説明:       |                                                                                   |   |
| N/A       | 이번 사람들은 아이들은 것 같은 것 같은 것 같은 것 같은 것 같은 것 같이 많이 많이 많이 많이 많이 많이 많이 많이 많이 많이 많이 많이 많이 | ~ |
|           |                                                                                   |   |
|           |                                                                                   |   |
|           |                                                                                   |   |
|           |                                                                                   |   |
|           |                                                                                   |   |
|           |                                                                                   |   |
|           |                                                                                   |   |
|           |                                                                                   | ~ |
|           |                                                                                   |   |

ログ頂報

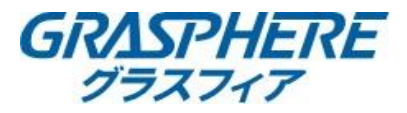

# 【ログの確認方法】(GUI4.0) アクセスログや操作ログをレコーダーの操作で確認できます ①[メンテナンス]-[ログ情報]をクリックする ②[メインリスト]を【操作】を選択して、サブリスト【ローカル操:作ログイン】にチェックを入れて検索をクリックする

| <b>NVR</b> 4.0 |                                                             |        |
|----------------|-------------------------------------------------------------|--------|
| (1) システム情報 >   | 時間 2020-12-24 00:00:00 🚔 - 2020-12-24 23:59:59 🚔 <i>検</i> 家 |        |
| ■ ログ情報         | メインリスト 操作 -                                                 |        |
| インボート/エクスボート   | サブリスト □全て選択                                                 | システムログ |
| ピーアッフクレード >    | □ローカル操作:シャットダウン                                             |        |
| () ネットワーク検出 >  | <ul> <li>□ 異常シャットダウン</li> <li>□ ローカル操作:再起動</li> </ul>       |        |
| Q HDDの動作 >     | <u>□</u> ローカル:アクティブ                                         |        |
| システムサービス >     | <ul> <li>✓ローカル操作:ログイン</li> <li>□ローカル操作:ログアウト</li> </ul>     |        |
|                | □ローカル操作:バラメータ設定                                             |        |
|                | <ul> <li>□ローカル操作:アップグレード</li> <li>□デフォルト値に戻す</li> </ul>     |        |

# 検索結果に表示されている 🕕 クリックすると詳細情報が表示される

| NV  | <b>R</b> 4.0 |      |       |      |                  | $\mathfrak{S}$ | ۲        |     | ÷ | × |       |    | ± ‡ ₪   U |
|-----|--------------|------|-------|------|------------------|----------------|----------|-----|---|---|-------|----|-----------|
| (i) | システム情報 >     | < 戻る |       |      |                  |                |          | ×.  |   |   |       |    | エクスポート    |
|     | ログ情報         | 番号   | メインリス | ト時間  | 1                | サ              | ブリスト     |     |   | I | パラメータ | 再生 | 詳細        |
| B   | インポート/エクスポート | 1    | ┓ 操作  | 24-1 | 12-2020 15:54:17 | 7 0-           | ーカル操作:ロ  | グイン |   |   | N/A   | -  | 1         |
| √2  | アップグレード >    | 2    | ┓ 操作  | 24-1 | 12-2020 16:01:56 | 6 0.           | - カル操作:ロ | グイン |   |   | N/A   |    | ()        |
| =   |              | 3    | ┓ 操作  | 24-1 | 12-2020 16:28:10 | 6 0-           | -カル操作:ロ  | グイン |   |   | N/A   |    | ()        |
| 00  | デフォルト        | 4    | ┓ 操作  | 24-1 | 12-2020 16:29:05 | 5 🗆            | - カル操作:ロ | グイン |   |   | N/A   |    | ()        |